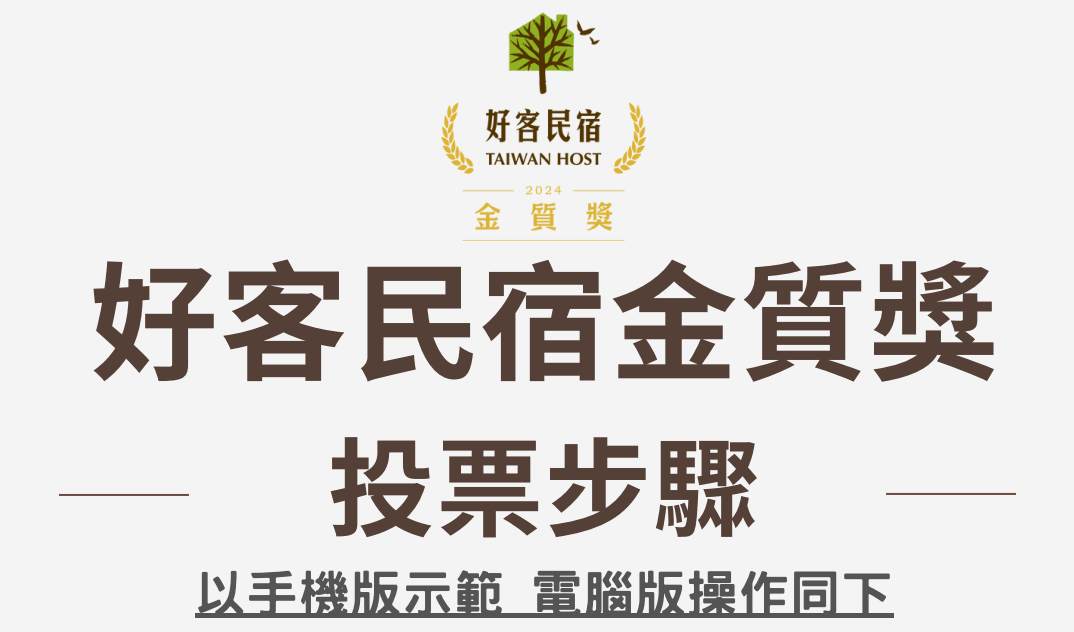

進入活動網址:https://taiwanhost.taiwan.net.tw/ 點選右上方選單列表,進入註冊頁面

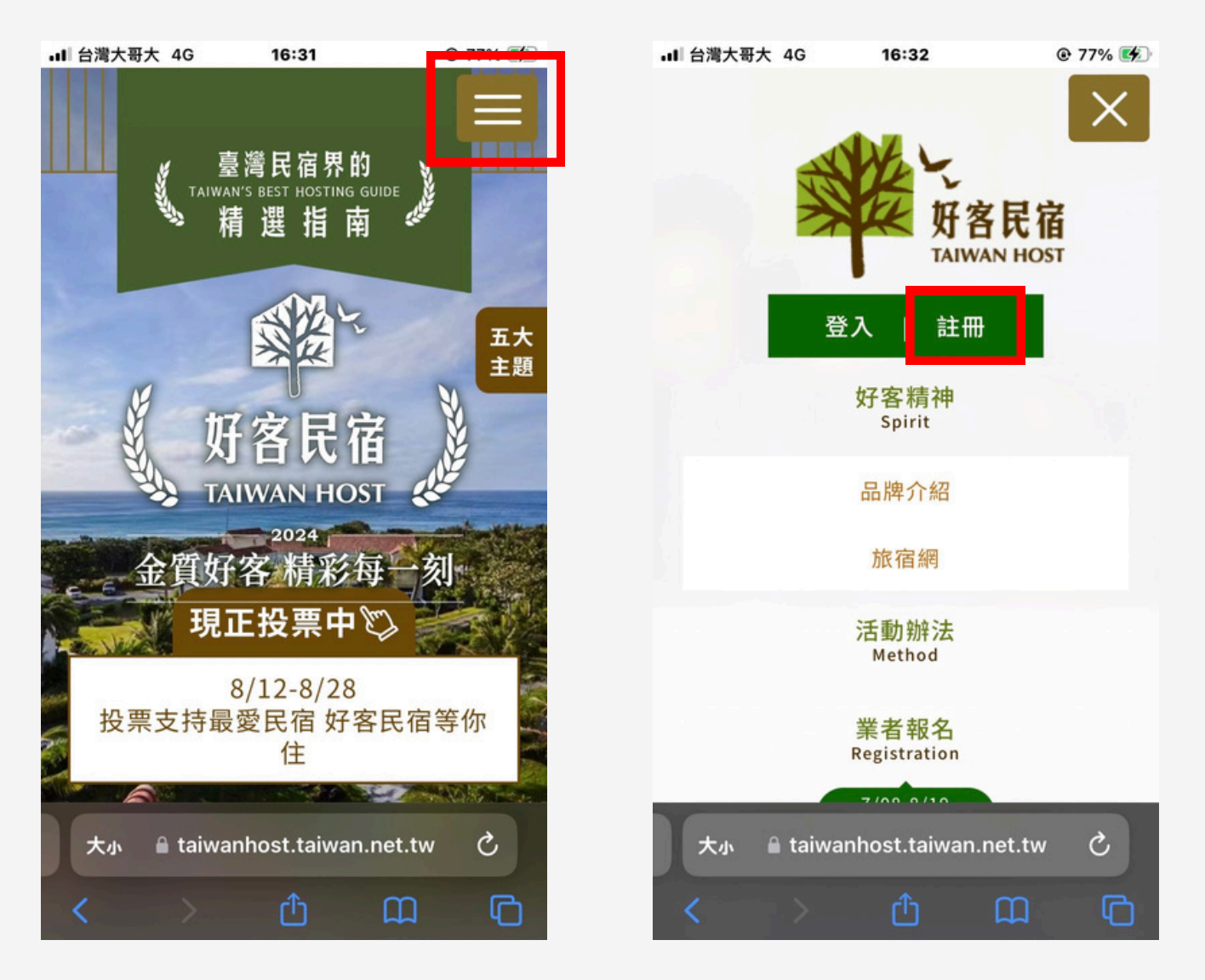

WWW.REALLYGREATSITE.COM

2 使用三種快速註冊方式,以LINE為示範 進入後需要LINE的填寫電子信箱帳號及密碼 (其他兩種方式同上)

| →II 台灣大哥大 4G 16:32      | @ 77% 🕩     | ul 台灣大哥大 4G                              | 16:50                                                                    | @ 89% 🚺 |  |
|-------------------------|-------------|------------------------------------------|--------------------------------------------------------------------------|---------|--|
| 金質好客 精彩每                |             |                                          | LINE                                                                     |         |  |
| <b>《</b> 帳號註冊           | · )         | 電子郵件帳號<br>密碼                             |                                                                          |         |  |
| 使用以下方式快速                | ±₩          |                                          |                                                                          |         |  |
| GOOGLE 帳號註              | GOOGLE 帳號註冊 |                                          | 無法登入。<br>若您已安裝LINE應用程式,請選擇「使用LINE應用程式登<br>入」,或長按「使用LINE應用程式登入」並選擇「在LINE中 |         |  |
| LINE 帳號註冊<br>已有「        | 帳號 登入       | 打<br>若尚未在此裝置上安裝<br>2                     | 用」使冉武一次。<br>岐LINE應用程式,請輸<br>及密碼執行登入。                                     | 入電子郵件帳號 |  |
|                         |             | 大小 · · · · · · · · · · · · · · · · · · · | <sup>使用其他方式登入 —</sup><br>access.line.me                                  | s<br>C  |  |
| 🗎 taiwanhost.taiwan.net | .tw         |                                          |                                                                          |         |  |

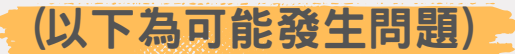

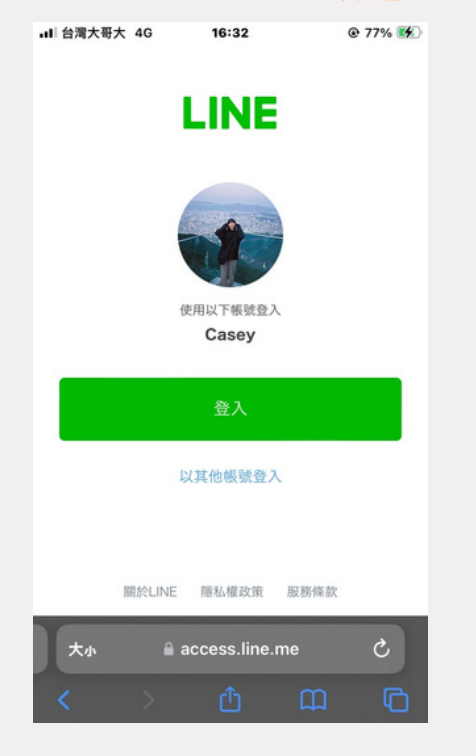

若有手機本身有紀錄帳號密碼 系統將會自動導入資料

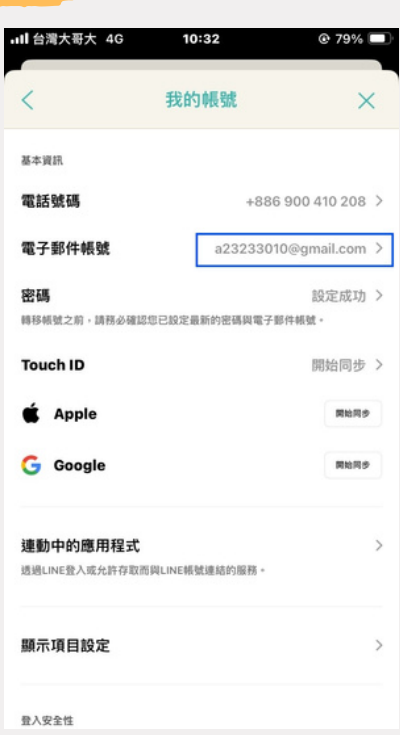

LINE本身需綁定信箱 登入後才能紀錄以投票數 (若沒綁定<sup>,</sup>會出現已投五票的畫面)

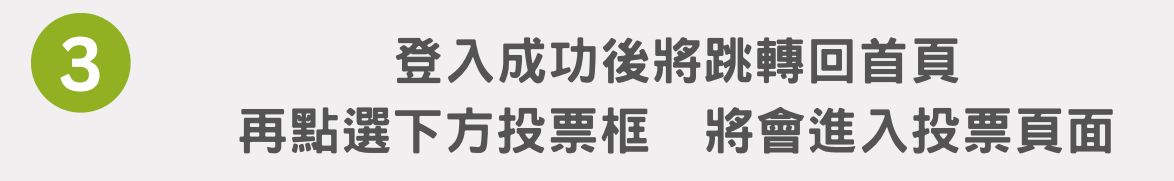

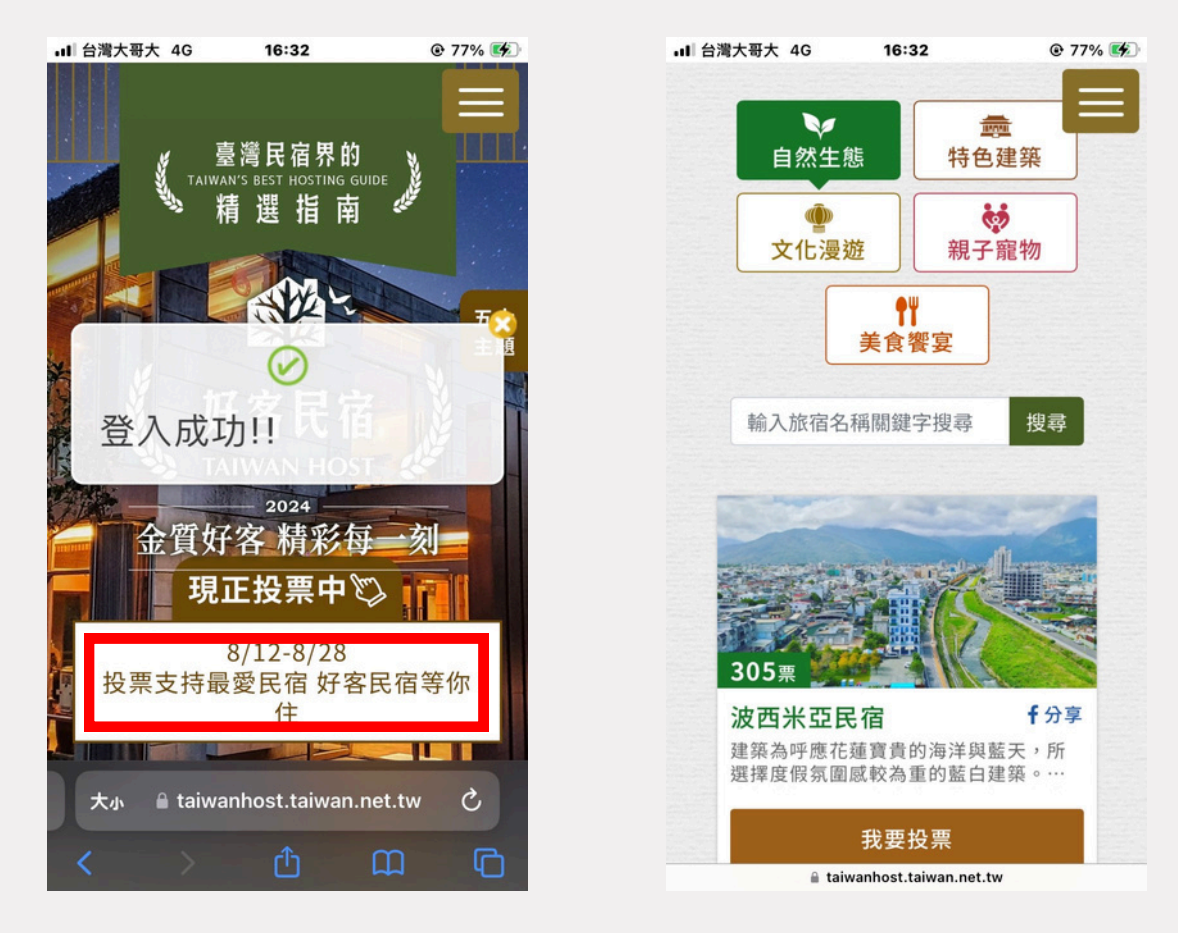

## 點選要投票的民宿之主題分類 搜尋民宿名稱後 點選【我要投票】

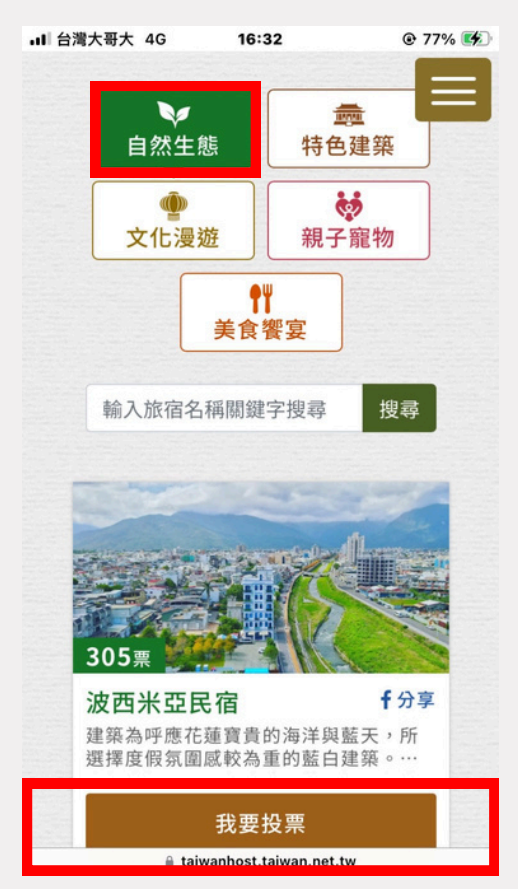

Δ

## ・■1 台灣大哥大 4G 16:33 ② 民宿網站 ② Youtube連結

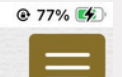

建築為呼應花蓮寶貴的海洋與藍天,所 選擇度假氛圍感較為重的藍白建築。 自然生態面,內部庭院有落羽松瀑布生 態池可供顧客觀賞餵魚,民宿外圍以T 字成兩種花蓮截然不同的生態步道,分 別為溪流、海岸。

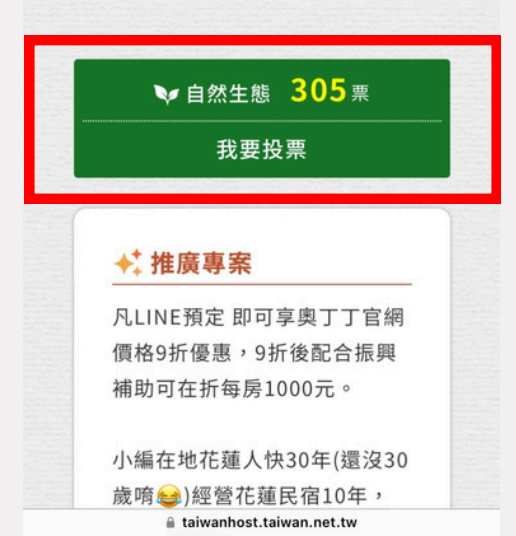

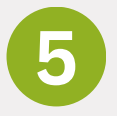

## 投票完成後會顯示成功對話框 每個帳號每天僅限五票額度!

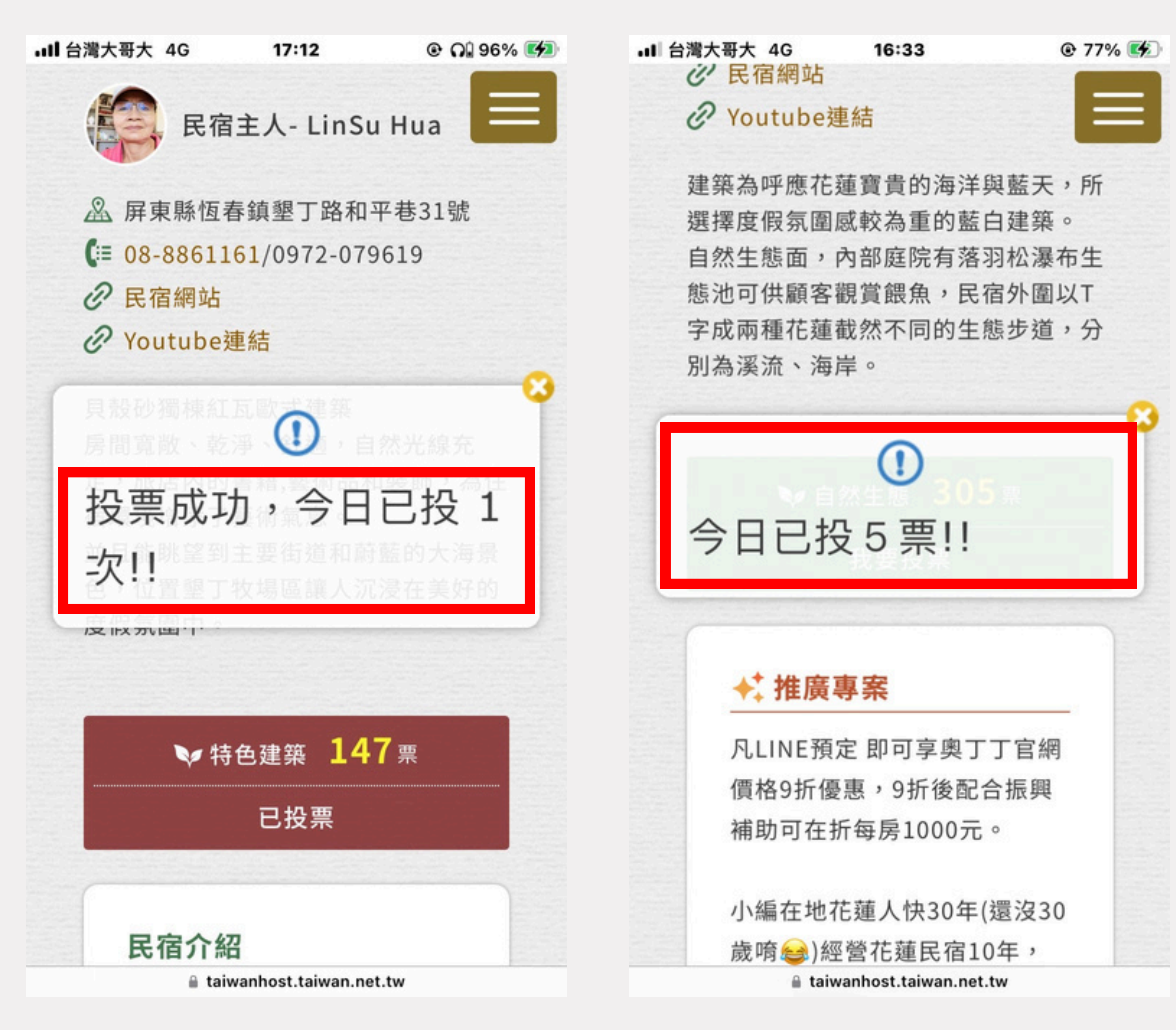

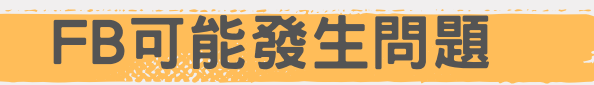

若點選分享的連結進入網頁 請跳轉至預設瀏覽器操作 (如:Safari、Chrome)

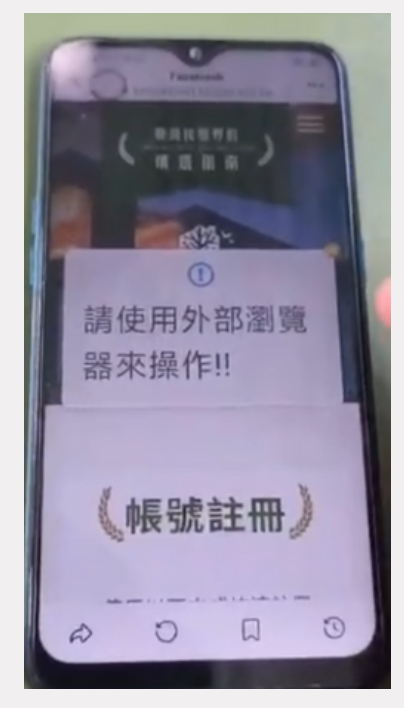

若操作上有任何問題 歡迎詢問LINE甄選客服帳號 或來電 02-23928599#23范小姐